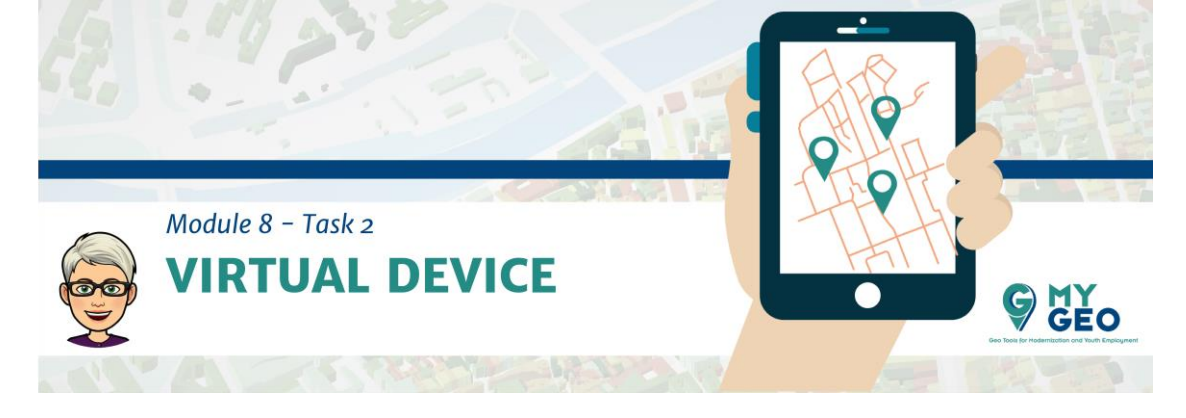

## Previamente... Módulo 8 - Tarea 1

## **Dispositivo virtual**

Una vez el código está preparado tienes que crear un dispositivo virtual

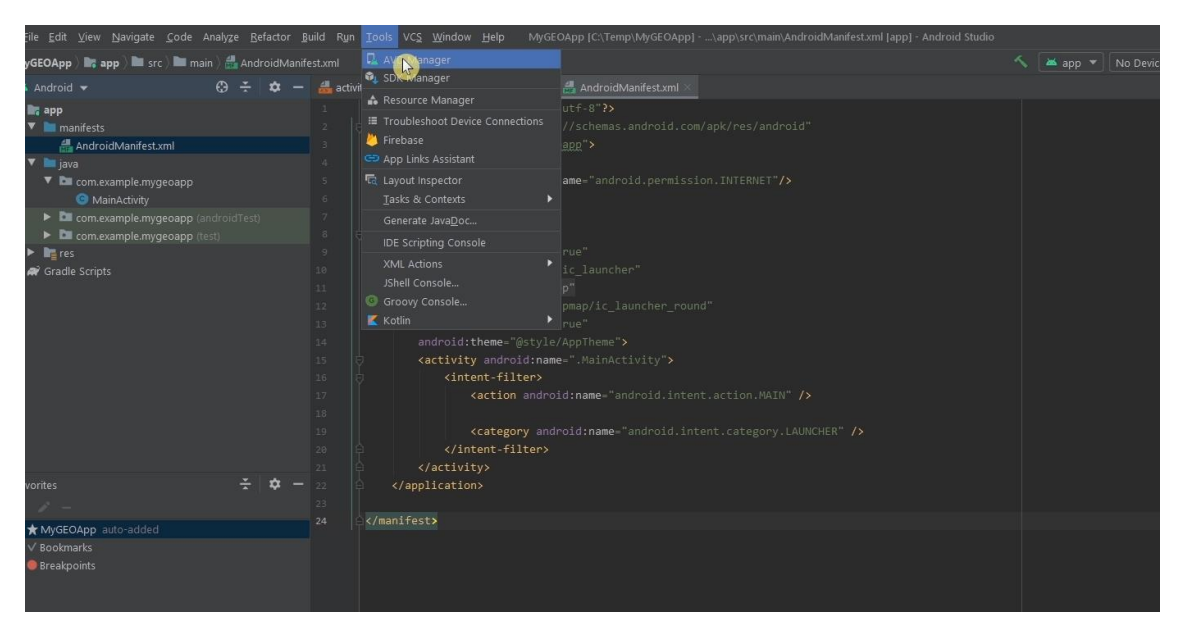

Ve al menu de herramientas y selecciona AVD manager.

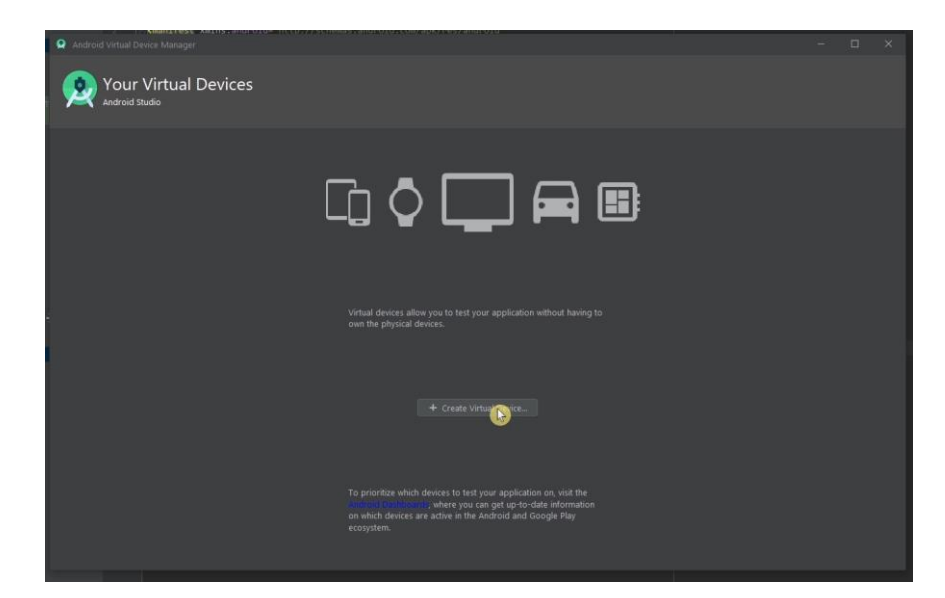

En la nueva ventana selecciona "Create Virtual device."

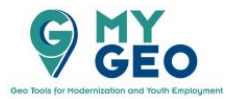

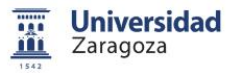

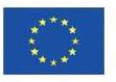

| Module 8 - Task 2<br>VIRTUAL DEVICE |                              |                 |       |  |         |                             |               |
|-------------------------------------|------------------------------|-----------------|-------|--|---------|-----------------------------|---------------|
| Choose a dev                        | ice definition               |                 |       |  |         | Tri Nexus S                 |               |
| Category                            |                              | Play Store      |       |  | Density |                             |               |
| τv                                  |                              |                 |       |  |         | 480px                       |               |
| Phone                               | Pixei                        |                 |       |  |         | Size: normal<br>Ratio: long |               |
| Wear OS                             | Nexus                        |                 |       |  |         | 4.0" 800 px Density: hdpi   |               |
| Tablet                              | Nexus One                    |                 |       |  |         |                             |               |
| Automotive                          | Nexus 6P                     |                 |       |  |         |                             |               |
|                                     | Nexus b                      |                 | 5,96" |  |         |                             |               |
|                                     | Nexus 5X                     | *               | 5,2"  |  |         |                             |               |
| New Hardware                        | Nexus 5<br>Profile Import Ha | rdware Profiles |       |  | xxhdpi  |                             | Clone Device  |
| ?                                   |                              |                 |       |  |         | Previous Next               | Cancel Finish |

En la lista de dispositivos selecciona Nexus S y continua a la siguiente página

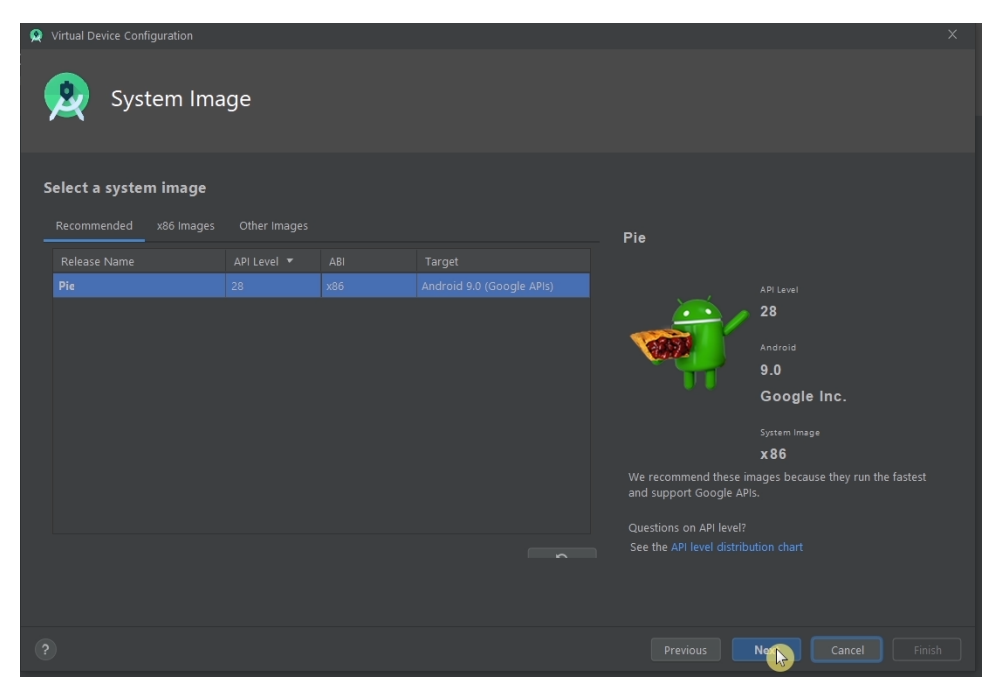

Tienes que seleccionar una imagen del sistema de la lista. Se recomienda usar Android 9.0 Pie. Puede que lo tengas que instalar.

Continua a la página siguiente y confirma la configuración.

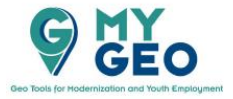

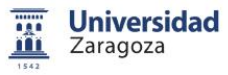

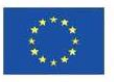

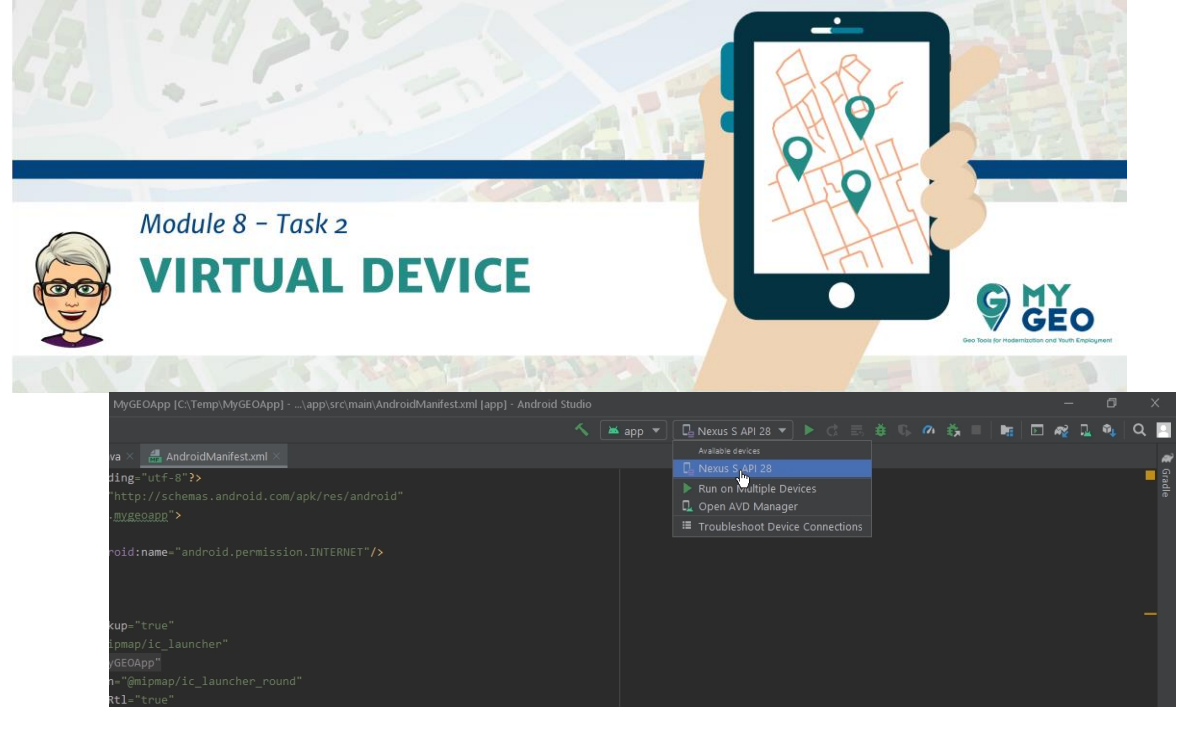

Ahora tienes tu Nexus S en la lista y en la herramienta del software en la parte superior de la ventana

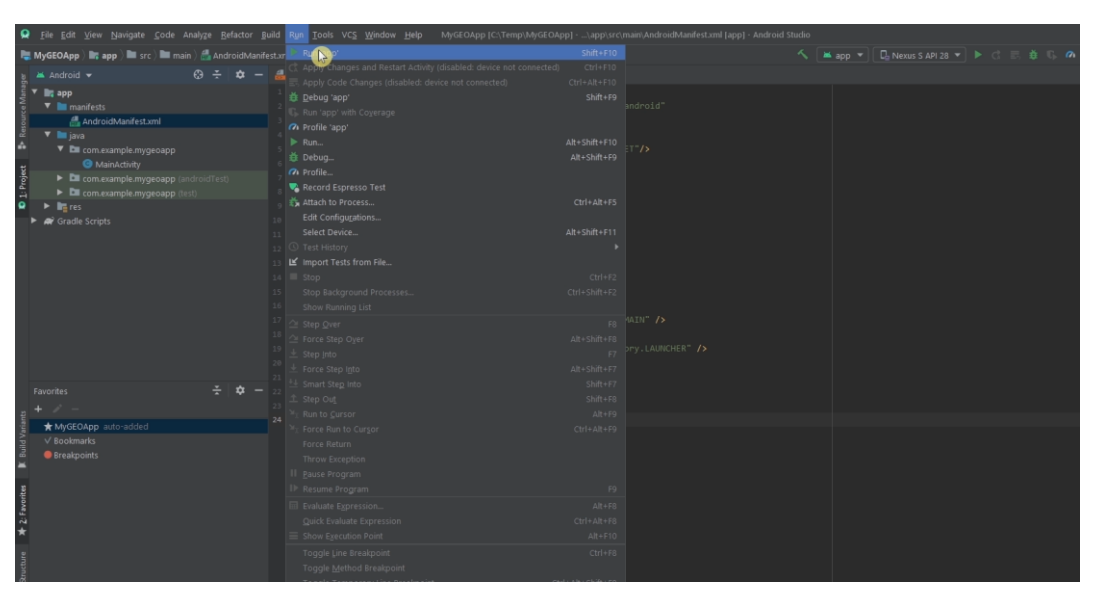

Una vez seleccionado nuestro dispositivo virtual, selecciona Run App en el run menu.

Puede ser necesario arreglar algunos errores que tu sistema presenta. Por ejemplo, activar la virtualización en BIOS.

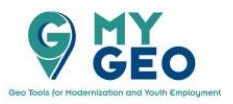

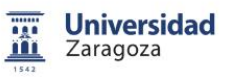

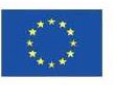

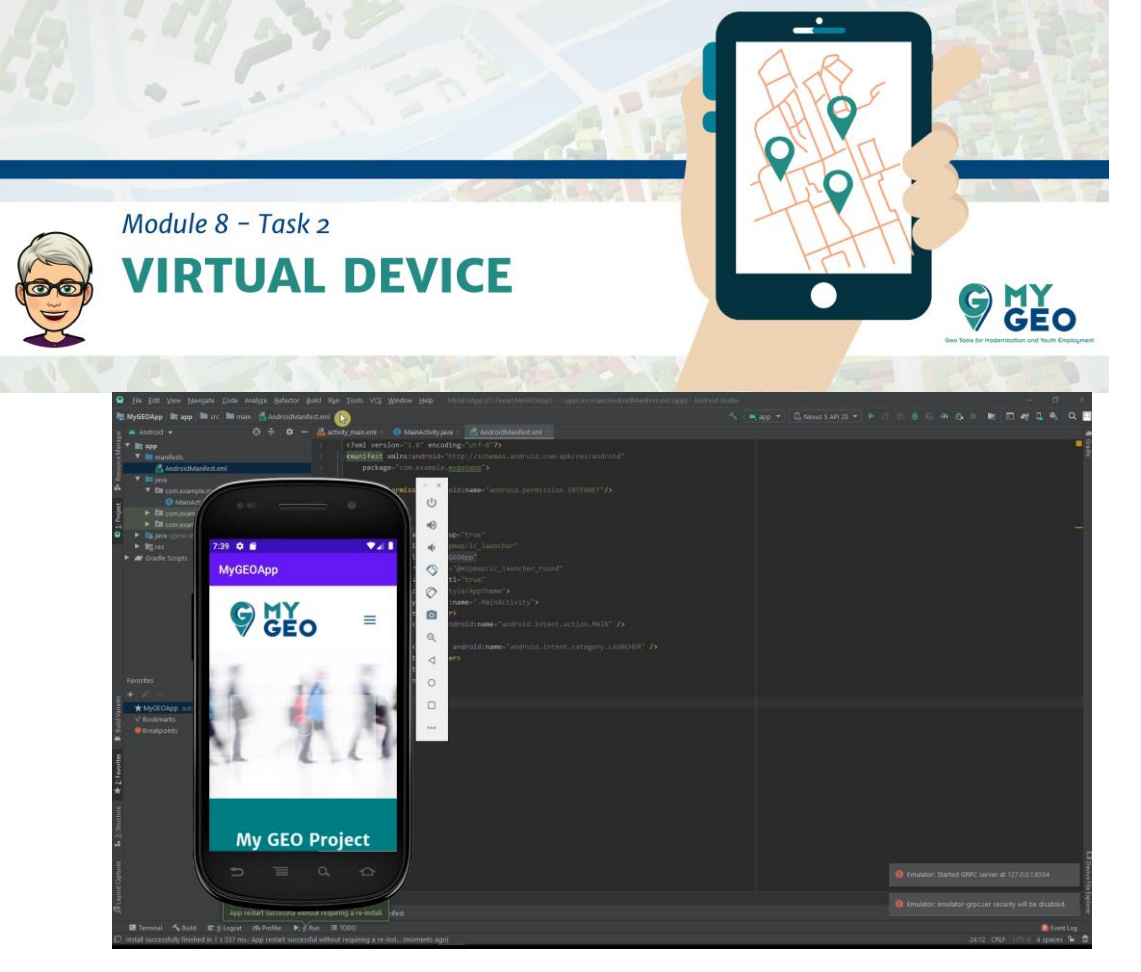

Si todo funciona correctamente, tu dispositivo virtual aparece y empieza a actuar como un teléfono real, cargando tu aplicación que contiene la web oficial de MyGEO.

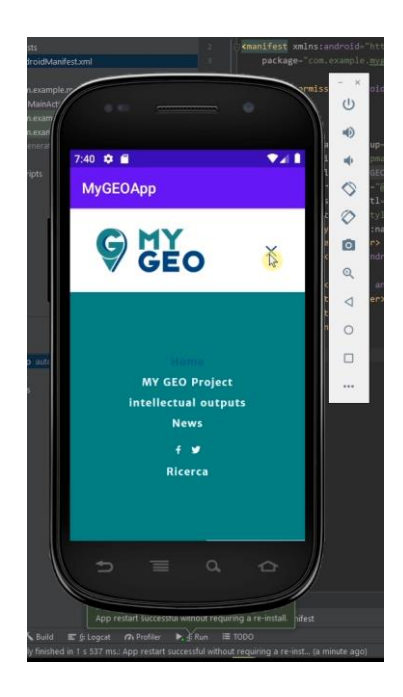

Puedes intentar usar todos los botones del teléfono para confirmar que es funcional.

Después, apaga el dispositivo.

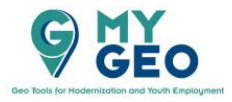

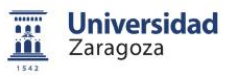

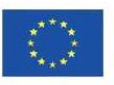

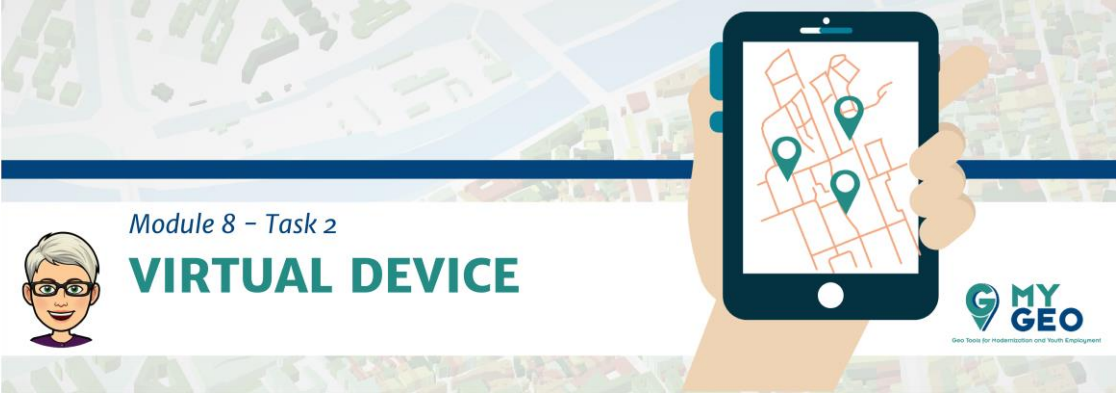

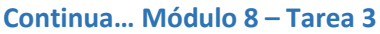

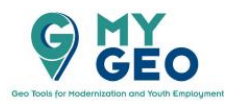

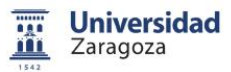

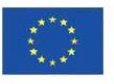